## Using the VeriTime Kiosk

1. When clocking in or out at a VeriTime kiosk, you should see this screen.

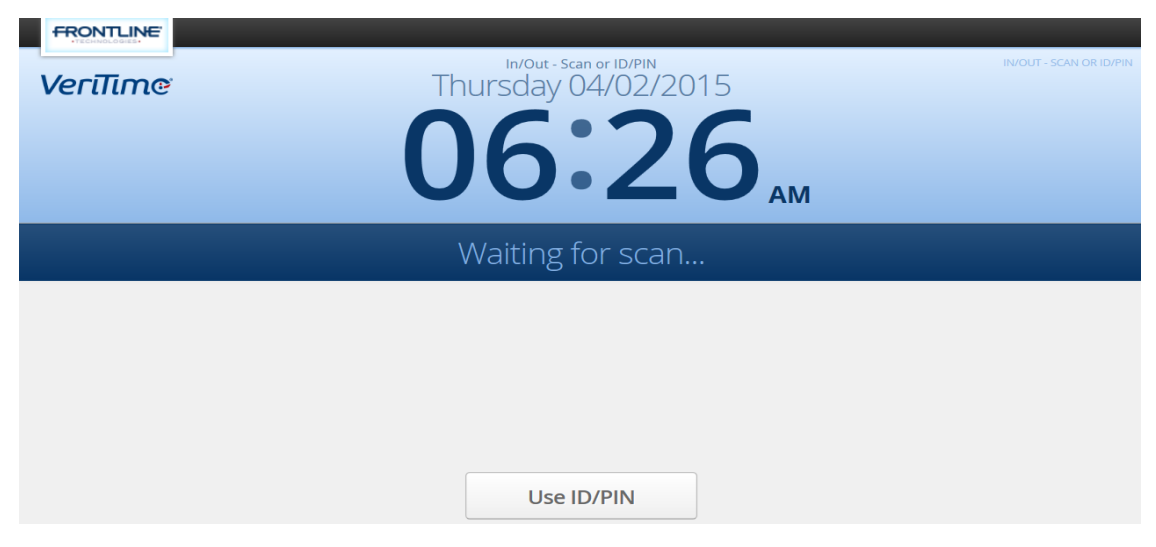

- 2. Click 'Use ID/PIN,' and enter your Aesop Login ID (phone number) and 4-5 digit PIN.
- 3. This page will appear:

| FRONTLINE |                                                                                |                         |
|-----------|--------------------------------------------------------------------------------|-------------------------|
| VeriTime  | In/Out - Scan or ID/PIN<br>Thursday 04/02/2015                                 | IN/OUT - SCAN'OR ID/PIN |
|           | <b>06:27</b>                                                                   |                         |
|           | Waiting for scan                                                               |                         |
|           | Welcome, Butch Cassidy                                                         |                         |
|           | Success!<br>Clock Out @ 06:30 AM (06:27 AM Actual)<br>Hunger High - Bus Driver |                         |
|           | Dismiss                                                                        |                         |

- 4. If required by your Time & Attendance Administrator, click the Add a Comment button and add a comment to that clock event.
- 5. If you work multiple assignments, click on the Job Type drop down and select the assignment that you are working that day.
- 6. The screen will automatically reset for the next employee or click the Dismiss button.
- 7. Complete this same process when clocking out at the end of the day.

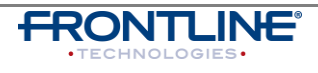

© Frontline Technologies Group, LLC